# Question: How to send and receive data at SIMATIC STEP 7

# 1. Hardware configuration

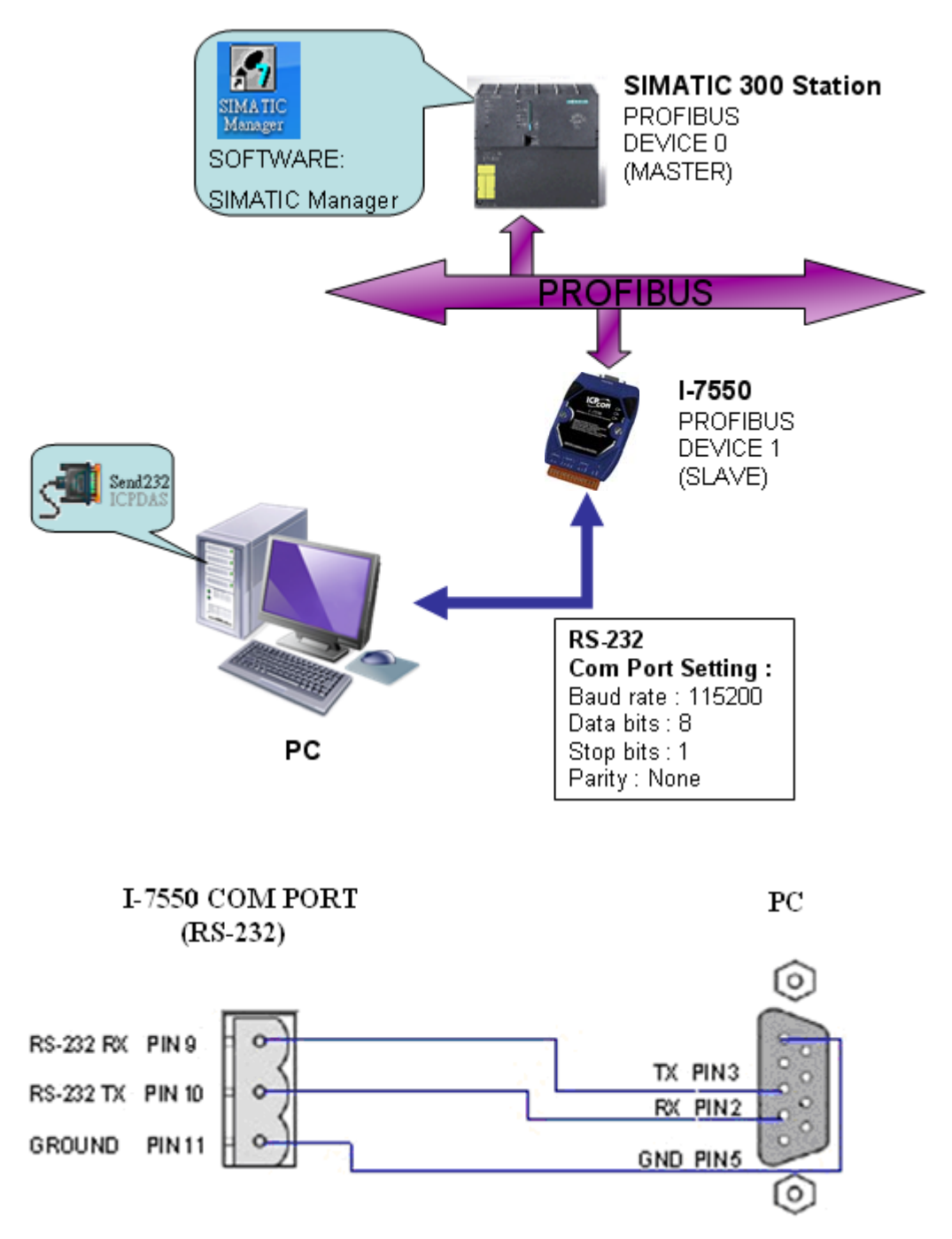

### 2. Please check the below before send and receive data

(1) RUN LED must be on. It means the I-7550 is ready to send and receive data.

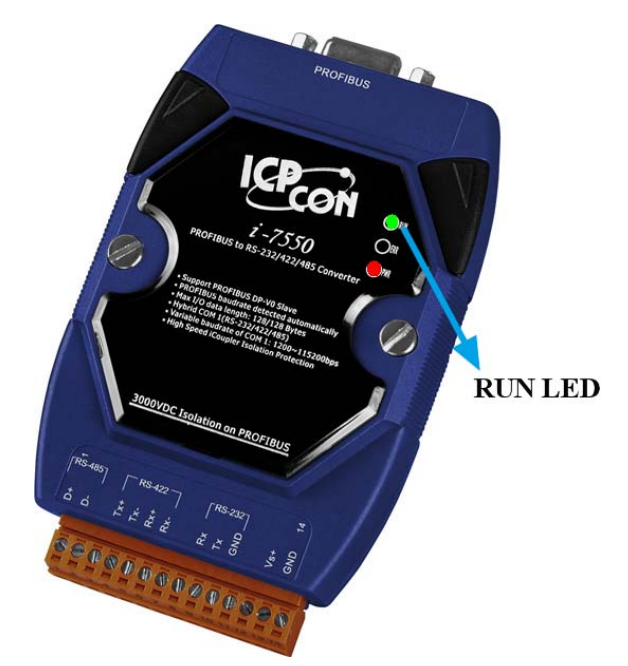

(2) Confirm the I-7550's Com Port settings is the same with RS-232 tool (ex: Send232, the user can download Send232 from

http://ftp.icpdas.com/pub/cd/8000cd/napdos/7188e/tcp/pcdiag/source/send232.vb6\_2.0.1) Com Port Settings: baud rate-115200, data bits-8, stop bits-1, parity-none

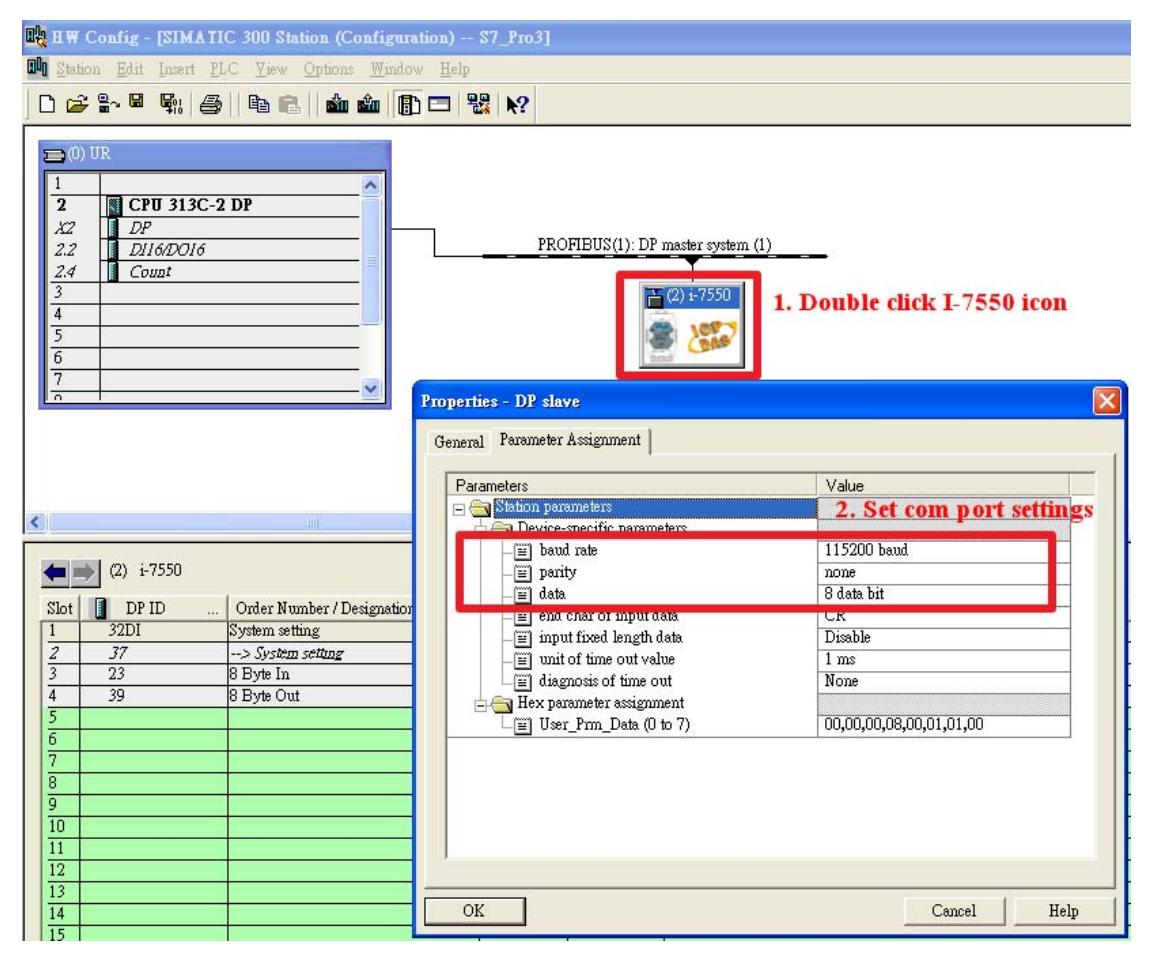

|                          | Send232 V. 2.0.1 COM1                                                 |                                                    |
|--------------------------|-----------------------------------------------------------------------|----------------------------------------------------|
| 1. Set com port settings | COM status<br>COM1  Intervention 115200 Intervention N.8,1 Open Close | Send string with<br>None CLF_CR<br>CR CR_LF<br>CLF |
|                          | Auto send<br>Interval 500 Set<br>Send Stop                            | MSG2<br>Send                                       |
|                          | Send                                                                  | Receive                                            |
|                          | ×                                                                     | × ×                                                |
|                          | Clear                                                                 | Clear                                              |
|                          |                                                                       | Exit Program                                       |

# 3. SIMATIC STEP 7 Edit

- (1) HW Config configure I-7550
  - ex: System setting module x1
    - 8 Byte In module x1
    - 8 Byte Out module x1

| 🖳 HW Config - [SIMATIC 300 Station (Configuration) S7_Pro3]                              |                                                            |           |           |         |  |
|------------------------------------------------------------------------------------------|------------------------------------------------------------|-----------|-----------|---------|--|
| 🛄 Station Edit Insert Pl                                                                 | .C <u>V</u> iew <u>O</u> ptions <u>W</u> indow <u>H</u> el | p         |           |         |  |
| 🗅 🗃 🔓 🖷 🖏 🎒                                                                              | 🖻 🔁   🎪 🌰 [ 🔂 🗖                                            | ₩         |           |         |  |
| Image: CPU 313C-2 DP       X2     DP       2.2     D116/D016       2.4     Count       3 |                                                            |           |           |         |  |
| <                                                                                        |                                                            |           |           |         |  |
| (2) i-7550                                                                               |                                                            |           |           |         |  |
| Slot 🚺 DP ID                                                                             | Order Number / Designation                                 | I Address | Q Address | C mment |  |
| 1 32DI                                                                                   | System setting                                             | 03        |           |         |  |
| $\frac{2}{37}$                                                                           | > System setting<br>9 Durin In                             | 4 11      | 05        |         |  |
| 4 39                                                                                     | 8 Byte Out                                                 | 411       | 613       |         |  |
|                                                                                          |                                                            |           |           |         |  |
| 6                                                                                        |                                                            |           |           |         |  |

#### (2) S7 program edit

|               | Contents Of: 'Environment\Interface\TEMP' |        |                        |         |                    |   |
|---------------|-------------------------------------------|--------|------------------------|---------|--------------------|---|
| ⊡-@ Interface |                                           | Name   | Data T <del>y</del> pe | Address | Comment            | ^ |
| i = -= TEMP   | 1                                         | End    | Bool                   | 24.0    |                    |   |
|               | 12                                        | rcount | Byte                   | 25.0    | receive data count |   |
|               | 12                                        | rdata0 | Byte                   | 26.0    |                    |   |
|               | 12                                        | rdata1 | Byte                   | 27.0    |                    |   |
|               | 12                                        | rdata2 | Byte                   | 28.0    |                    |   |
|               | 12                                        | rdata3 | Byte                   | 29.0    |                    |   |
|               | Ð                                         |        |                        |         |                    | ~ |

#### Variables used in the example LD Program:

### Network 1: receive data

receive data, IB3 is received data count IB4~IB7 are received data

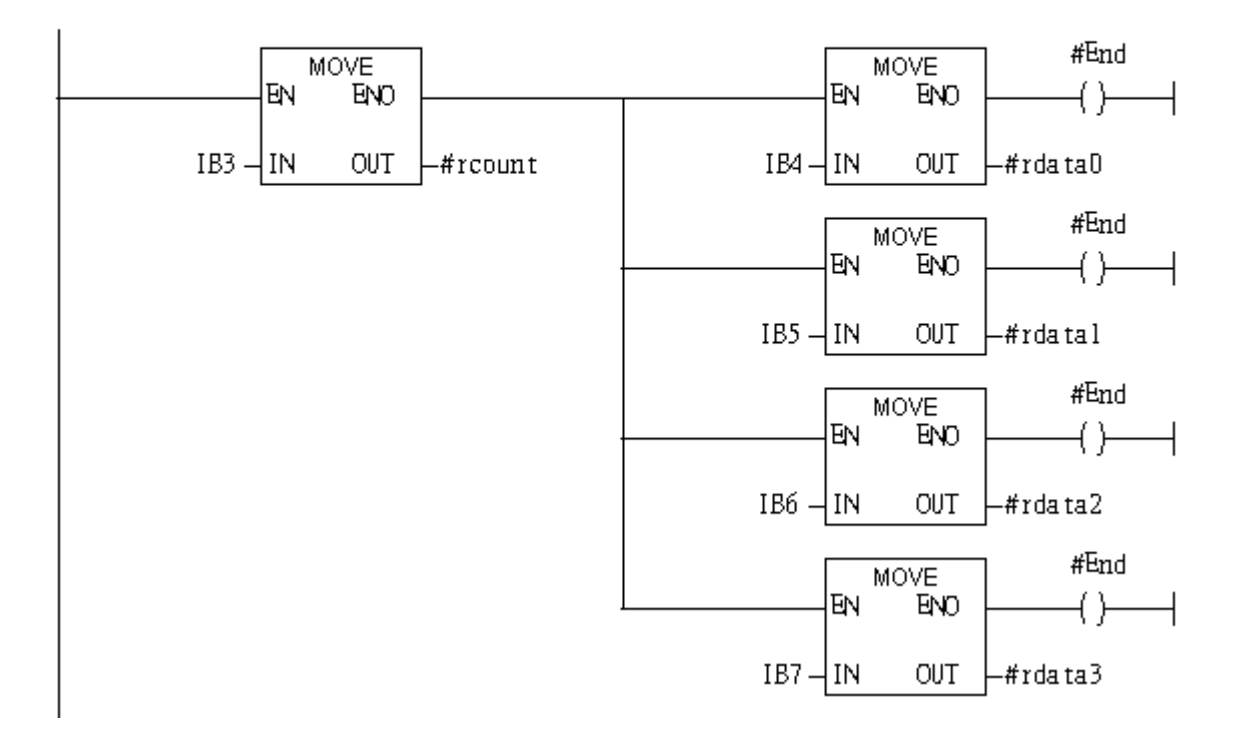

Network 2 : Send data

Send data, QB2 is data length, QBD is data output command QB6~QB9 are outputed data

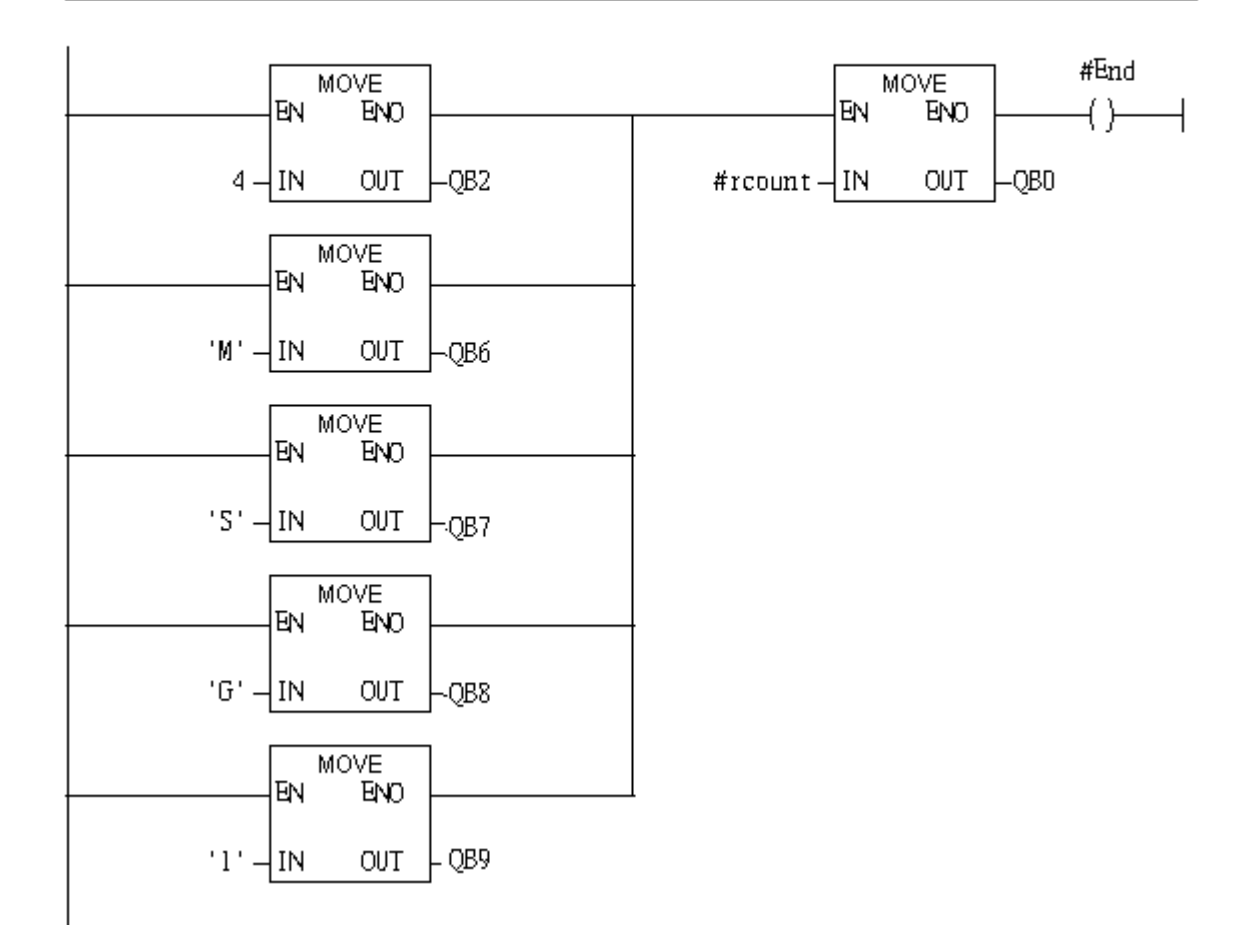

#### (3) S7 program download

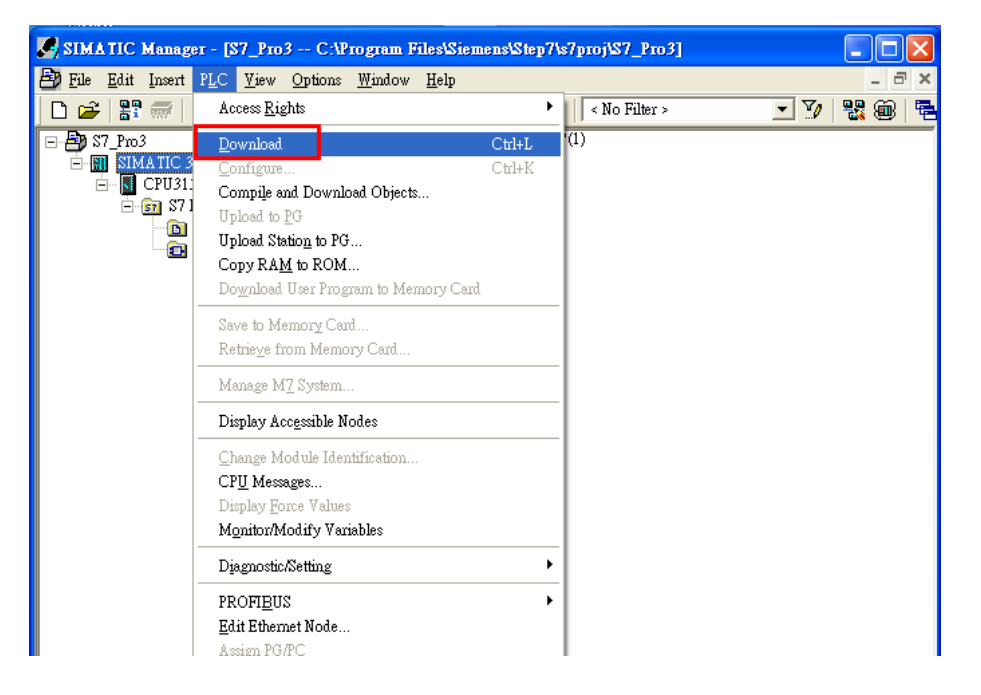

## 4. Communication test

(1) Click "Send" button to send "MSG2" to PLC and PLC will Send "MSG1" to PC

| Send232 V. 2.0.1 COM1 |                                                                                     |
|-----------------------|-------------------------------------------------------------------------------------|
| COM status            | Send string with<br>None CLF_CR<br>CR CR_LF<br>LF<br>1. Send "MSG2"<br>MSG2<br>Send |
| Send Stop             | Receive                                                                             |
| MSG2                  | 2. Receive "MSG1"                                                                   |
| Clear                 | Clear                                                                               |
|                       | Exit Program                                                                        |

(2) PLC receives the "MSG2" message rdata0='M', rdata1='S', rdata2='G', rdata3='2'

Network 1: receive data

receive data, IB3 is received data count IB4~IB7 are received data

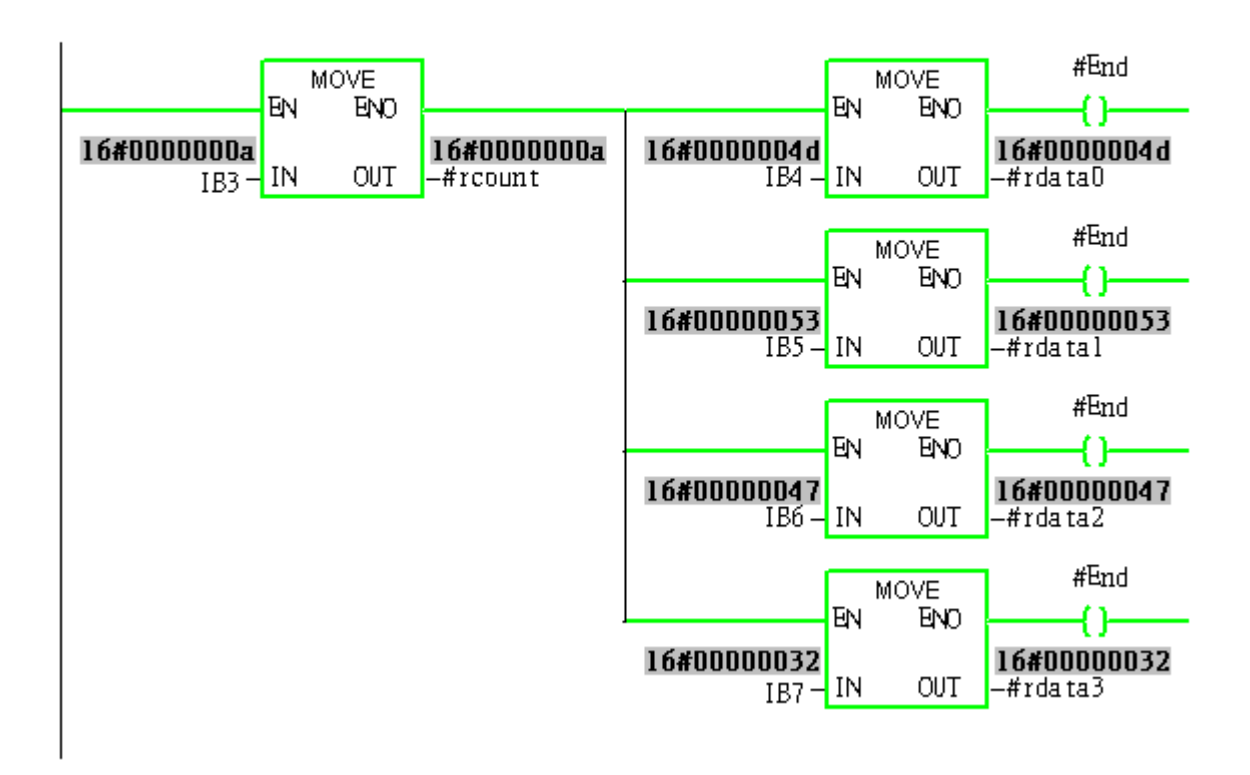